## Aineistojen noutaminen manuaalisesti aineistonvälityshakemistosta

Aineistot toimitetaan aineistovälityshakemistoon. Aineistoja voidaan hakea joko HTTPS:llä tai käyttäen WebDAV-tekniikkaa SSL-salattuna.

HTTPS:n käyttö mahdollistaa aineistojen siirron tietoturvallisesti julkisessa verkossa ja tästä syystä aineistojen välittämiseen ei käytetä esimerkiksi FTP-protokollaa.

Jokaisella asiakkaalla on aineistovälityshakemistossa oma päätason hakemisto, jonka alle aineistot on jaoteltu aineistotyypeittäin.

## 1. Aineistojen noutaminen käyttäen https:ää

Aineistovälityshakemiston web-osoite on: https://ws.nls.fi/aineistopalvelu/asiakastunnus/

Sanan "asiakastunnus" paikalle laitetaan oma asiakastunnus, esim. https://ws.nls.fi/aineistopalvelu/k\_aineisto/

Tämän jälkeen avautuvaan kirjautumisikkunaan syötetään käyttäjätunnus ja salasana sekä painetaan OK.

| Yhdistä kohteeseei                             | n ws.nls.fi                       |                | <u>?</u> ×  |
|------------------------------------------------|-----------------------------------|----------------|-------------|
|                                                |                                   |                |             |
| Palvelin ws.nls.fi koh<br>vaatii käyttäjänimen | teessa https://v<br>ja salasanan. | vs.nls.fi/aine | istopalvelu |
| Käyttäjänimi:                                  | 2                                 |                | •           |
| Salasana:                                      |                                   |                |             |
|                                                | 🥅 Muista sala                     | sana           |             |
|                                                |                                   |                |             |
|                                                |                                   | ж              | Peruuta     |

Käyttäjälle avautuu näkymä päätason hakemistoihin, joiden sisältöä pääsee tarkastelemaan napsauttamalla hakemiston nimeä.

| 🜈 /k_aineisto/ - Windows Internet Explorer |                   |                           |                             | <u>- 🗆 ×</u>        |
|--------------------------------------------|-------------------|---------------------------|-----------------------------|---------------------|
| COO V Attps://ws.nls.fi/aineistopalvelu    | k_aineisto/ 🔽 🔒   | 🔸 🗙 🄄 Live Search         |                             | <b>P</b> -          |
| Tiedosto Muokkaa Näytä Suosikit Työkalu    | Ohje 🗙            | 🚓 Muunna 🕞 🔂 Valitse      |                             |                     |
| x 🛜 -                                      |                   |                           |                             |                     |
| 🚖 Suosikit 🛛 🚔                             |                   |                           |                             |                     |
| <i>€</i> /k_aineisto/                      |                   | 🐴 • 🗟 • 🖃 🖶 •             | Sivu 👻 Suojaus 👻 Työkalut 👻 | <b>?</b> • <b>*</b> |
| Aineistovälityspalvelu - hakemistoli       | taus : /k_aineist | ol                        |                             |                     |
|                                            |                   |                           |                             |                     |
| Tiedostonimi                               | Kok               | o                         | Muokattu viimeksi           | i                   |
| <u>ktjaineistoluovutus/</u>                |                   |                           | 2010-04-12 10:00:05         | i                   |
|                                            |                   |                           |                             |                     |
| Maanmittauslaitos - Tietoa maasta          |                   |                           |                             |                     |
|                                            |                   |                           |                             |                     |
|                                            |                   |                           |                             |                     |
|                                            |                   |                           |                             |                     |
|                                            |                   |                           |                             | <b>_</b>            |
|                                            |                   | j j 🔡 Paikallinen intrane | et  ≪ <u>A</u> ~   ≪ 100    | °% ▼ //,            |

Tiedostot näkyvät käyttäjälle näin:

| 🤌/k_aineisto/ktjaineistoluovutus/ - Windows Internet Ex   | plorer                   |                               |            |
|-----------------------------------------------------------|--------------------------|-------------------------------|------------|
| 🕞 😔 🔻 🙋 https://ws.nls.fi/aineistopalvelu/k_aineisto/ktja | 💌 🔒 🐓 🗙 🍉 Live Sea       | rch                           | <b>₽</b> • |
| Tiedosto Muokkaa Näytä Suosikit Työkalut Ohje             | 🗙 🍕 Muunna 👻 🔂 Valii     | se                            |            |
| x 😴 •                                                     |                          |                               |            |
| 🖕 Suosikit 🛛 🖕                                            |                          |                               |            |
|                                                           | 🙆 • 🗟 • 🖃 🖷              | a 👻 Sivu 👻 Suojaus 👻 Työkalut | :• 🔞• »    |
| Aineistovälityspalvelu - hakemistolistaus : /k_a          | ineisto/ktjaineistoluovu | tus/                          | 4          |
|                                                           |                          |                               |            |
| Tiedostonimi                                              | Koko                     | Muokattu viimel               | ksi        |
| Kunta_omat_kaikki_muutokset_201004120                     | 000.zip 2.2 kk           | 2010-04-12 14:12:             | 25         |
|                                                           |                          |                               |            |
| Maanmittauslaitos - Tietoa maasta                         |                          |                               |            |
|                                                           |                          |                               |            |
|                                                           |                          |                               |            |
|                                                           |                          |                               |            |
|                                                           |                          |                               |            |
|                                                           |                          |                               | <b></b>    |
|                                                           | 📃 🛛 😽 Paikallinen ir     | itranet 🛛 🖓 👻 🔍               | 100% 🝷 🌈   |

Tiedosto noudetaan napsauttamalla hiiren oikealla painikkeella tiedoston nimeä. Avautuvasta valikosta valitaan "Tallenna kohde nimellä...". Tämän jälkeen valitaan tallennushakemisto.

## 2. Aineistojen noutaminen käyttäen webdavia Windows XP:llä

Valitaan ensin työpöydältä kuvake Verkkoympäristö ja esiin aukeavasta ikkunasta edelleen "Lisää verkkosijainti" (tai "Add Network Place"). Siirrytään kahdesta seuraavaksi aukeavasta ikkunasta eteenpäin valitsemalla Seuraava >. Tullaan verkkosijainnin osoitetta tiedustelevaan ikkunaan.

Verkko-osoite on https://ws.nls.fi/aineistopalvelu/asiakastunnus

Esim. asiakastunnuksen ollessa k\_aineisto:

| Ohjattu <del>v</del> erkkosijainnin lisääminen                                                    | ×     |
|---------------------------------------------------------------------------------------------------|-------|
| Mikä on tämän verkkosijainnin osoite?                                                             | \$D   |
| Kirjoita sen Web-sivuston, FTP-palvelimen tai verkkosijainnin osoite, jonka tämä pikakuvake avaa. |       |
| Internet- tai verkko-osoite:                                                                      |       |
| https://ws.nls.fi/aineistopalvelu/k_aineisto                                                      |       |
| Tässä <u>esimerkkejä</u> .                                                                        |       |
| < Edellinen Seuraava > Pe                                                                         | ruuta |

Tämän jälkeen avautuvaan kirjautumisikkunaan syötetään käyttäjätunnus ja salasana sekä painetaan OK.

| Yhdistä kohteeseei                             | n ws.nls.fi                             | ? ×                 |
|------------------------------------------------|-----------------------------------------|---------------------|
|                                                |                                         | G                   |
| Palvelin ws.nls.fi koh<br>vaatii käyttäjänimen | iteessa https://ws.nls<br>ja salasanan. | .fi/aineistopalvelu |
| Käyttäjänimi:                                  | 2                                       | •                   |
| Salasana:                                      |                                         |                     |
|                                                | 🔲 Muista salasana                       |                     |
|                                                |                                         |                     |
|                                                | ОК                                      | Peruuta             |

Luotavalle webdav-hakemistolle annetaan nimi ja painetaan Seuraava >.

| Ohjattu <del>v</del> erkkosijainnin lisääminen                 | ×                              |
|----------------------------------------------------------------|--------------------------------|
| Mikä nimi tälle paikalle annetaan?                             | R.C.                           |
| Luo nimi, joka liitetään tähän pikakuvakkeeseen ja joka auttaa | a tunnistamaan kohteen:        |
| Anna verkkosijainnin nimi:                                     |                                |
| k_aineisto on ws.nls.fi                                        |                                |
| ,                                                              |                                |
|                                                                |                                |
|                                                                |                                |
|                                                                |                                |
|                                                                |                                |
|                                                                |                                |
|                                                                |                                |
|                                                                |                                |
|                                                                |                                |
|                                                                |                                |
|                                                                |                                |
|                                                                | < Edellinen Seuraava > Peruuta |

Kuitataan lopuksi uusi webdav-hakemisto tehdyksi painamalla Valmis.

| Ohjattu verkkosijainnin lisää | minen                                                 | ×        |
|-------------------------------|-------------------------------------------------------|----------|
| <i>C</i>                      | Viimeistellään ohjattua verkkosijainnin<br>lisäämistä |          |
| 1                             | Tämä verkkosijainti on luotu:                         |          |
|                               | k aineisto on ws.nls.fi                               |          |
|                               | Sen pikakuvake n sijoitettu Omat sivustot -kansioon.  |          |
|                               | 🗹 Avaa tämä verkkosijainti valittaessa Valmis.        |          |
|                               | Sulie tämä obiettu toiminto valitsemalla Valmis       |          |
|                               | Sulje tama onjattu toiminto valitsemalla Valmis.      |          |
|                               | < Edellinen Valmis Peruuta                            | <u> </u> |

Tunnusta ja salasanaa saatetaan kysyä jossain tapauksissa vielä uudelleen. Tämän jälkeen esiin aukeavasta ikkunasta avataan ktjaineistoluovutus-kansio, jonka jälkeen hakemistossa näkyvät kaikki ktjaineistoluovutukseen liittyvät omalle asiakastunnukselle olevat tiedostot. Niistä raahataan hiirellä halutut tiedostot omaan paikalliseen kansioon.

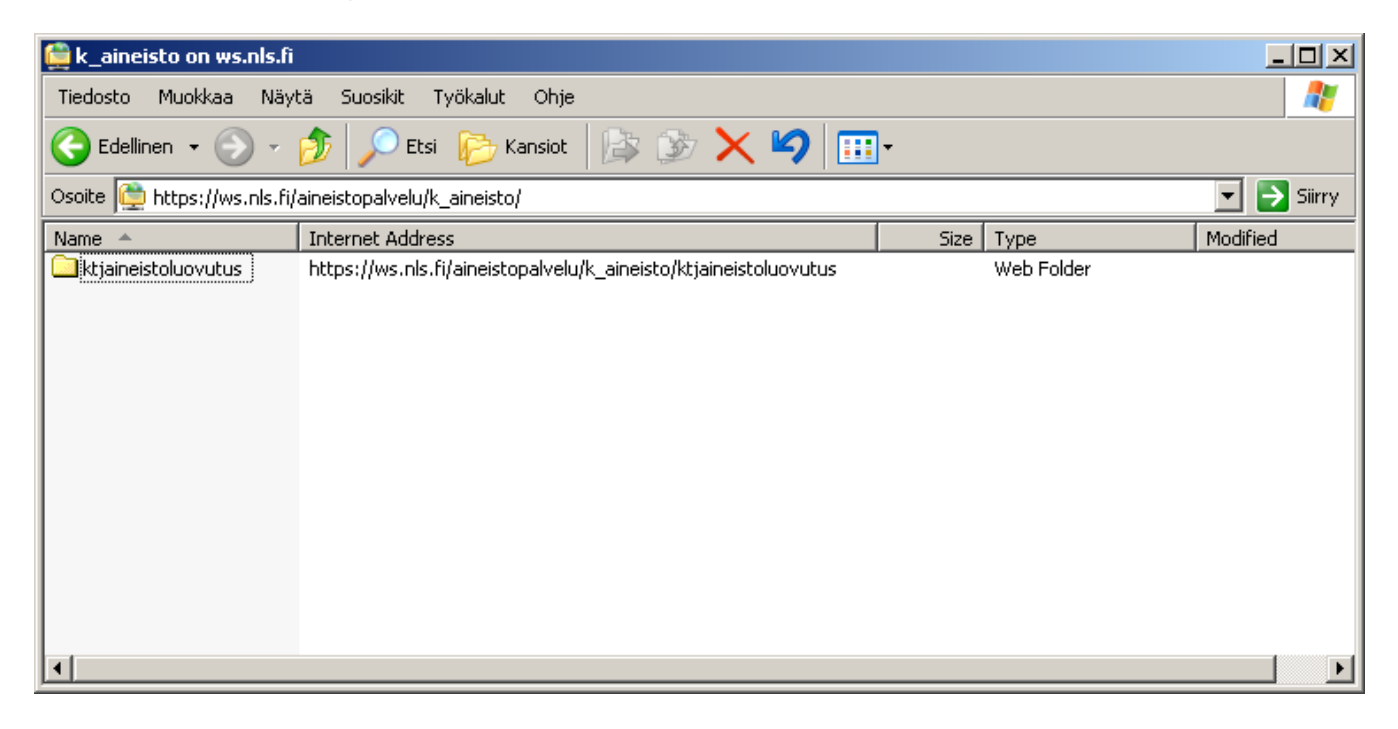

| 🔁 ktjaineistoluovutus                                 |                                                |         |             |                 |
|-------------------------------------------------------|------------------------------------------------|---------|-------------|-----------------|
| Tiedosto Muokkaa Näytä Suosikit Työkalut              | Ohje                                           |         |             |                 |
| 🔆 Edellinen 👻 🕥 🗸 🏂 🔎 Etsi 🌔 K                        | ansiot 🛛 🕼 🍞 🗙 🎾 🎹 -                           |         |             |                 |
| Osoite 🗀 https://ws.nls.fi/aineistopalvelu/k_aineisto | /ktjaineistoluovutus                           |         |             | 💌 🔁 Siirry      |
| Name 🔺                                                | Internet Address                               | Size    | Туре        | Modified        |
| Kunta_omat_kaikki_muutokset_201004120000.zip          | https://ws.nls.fi/aineistopalvelu/k_aineisto/k | 2,29 KB | WinZip File | 12.4.2010 14:12 |
|                                                       |                                                |         |             |                 |
|                                                       |                                                |         |             |                 |
|                                                       |                                                |         |             |                 |
|                                                       |                                                |         |             |                 |
|                                                       |                                                |         |             |                 |
|                                                       |                                                |         |             |                 |
|                                                       |                                                |         |             |                 |
|                                                       |                                                |         |             |                 |
|                                                       |                                                |         |             |                 |
|                                                       |                                                |         |             |                 |
| •                                                     |                                                |         |             |                 |